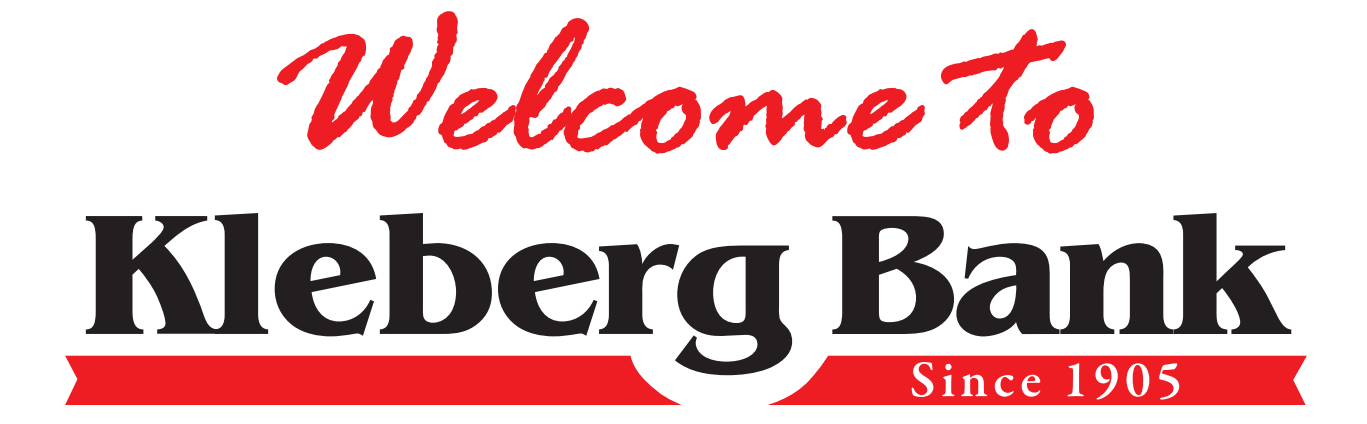

### Your Kleberg Bank Welcome Packet

On behalf of the entire Kleberg Bank Team, it is our pleasure to welcome you to Kleberg Bank. We know you have a choice when you select a bank, and we are thankful for you giving us this opportunity to meet your banking needs.

As a quick reminder after your opening of an online account, you will need to send in the following items to ensure that we will be able to meet any of your future requests:

- Signature Card<sup>1</sup> (*Form that designates your account ownership/beneficiary information*)
- Copy of Texas Drivers License
- Copy of Social Security Card

If considered a non-resident alien:

- Passport
- Texas ID or Matricula Consular Card
- Student ID or Utility Bill in your name or Birth Certificate

If you have questions on alternate forms of ID that you may be able to provide- contact us.

At Kleberg Bank, we believe in the quality of our relationship with our customers. Because of that we are committed to excellence in convenience, service, and value. To help you get the most out of your new account with Kleberg Bank we have included the following information for your convenience:

Welcome

- ATM/Debit Card Application
- Check Ordering Information
- Direct Deposit Form to Employer
- ACH Auto Transfer Request
- Account Sweep for Overdrafts
- Automatic Account to Account Transfer Form
- How to enroll for Online Banking
- How to enroll for 24-Hour Voice Banking
- How to enroll for eStatements

If you have already printed and mailed in your required account forms we thank you for your quick response.

<sup>1</sup>Your account will not be active on our system until we receive back from you the signed signature card. If you wish to have your account active immediately, you may make arrangements to come into one of our convenient banking centers and sign your signature card. If you need more information or need to make arrangements, you may call our Phone Center at 361-592-8501 or 361-850-6800. Out of area customers may contact us via: 888-592-0684

#### How to enroll for Online Banking

1. Visit the Kleberg Bank website at www.KlebergBank.com

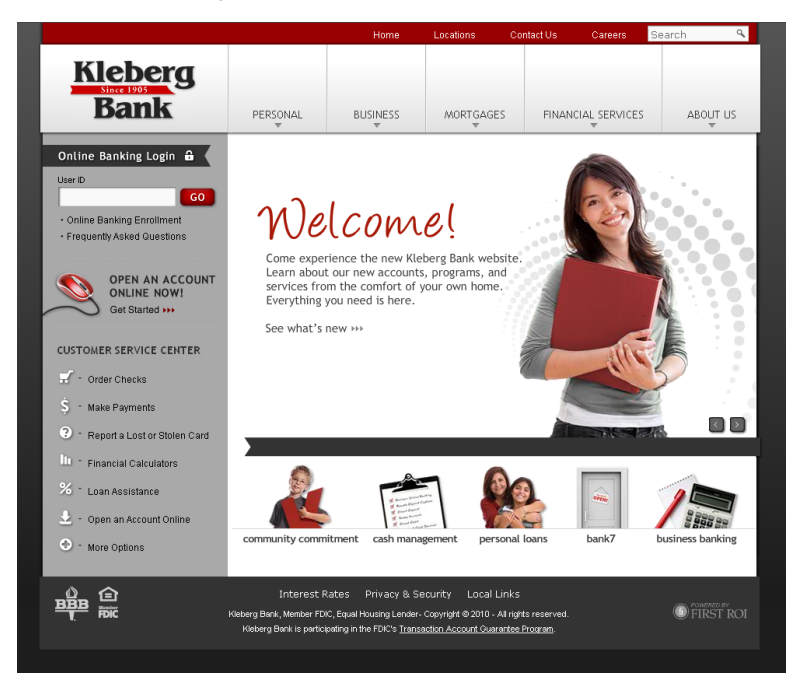

2. Under Online Banking Login, click on "Online Banking Enrollment"

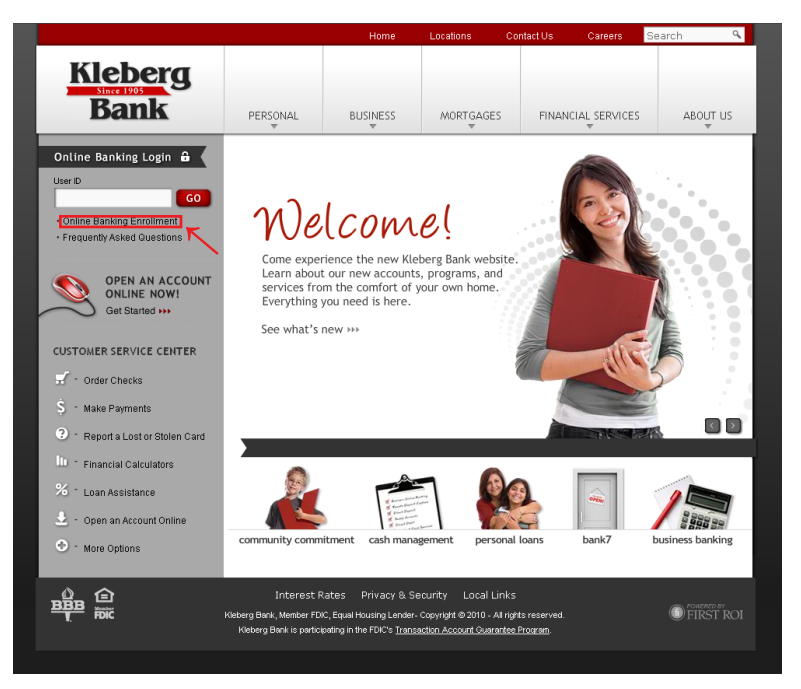

# How to enroll for Online Banking (cont)

3. Read and agree to the **Online Enrollment Agreement Terms and Conditions** by selecting the **"I Agree"** button.

| Kleberg Bank                                                                                                    | Exit                                                                                                   |
|----------------------------------------------------------------------------------------------------|----------------------------------------------------------------------------------------------------|
| Since 1905<br>KLEBERG BANK P.O. Box 911 Kingsville, Texas 7<br>P.O. Box 7669 Corpus Christi, Texas 7                                                                                                    | 3364-0911 (361)592-850;<br>3467-7669 (361)850-680                                                      |
| Online Banking Agreement                                                                                                    |                                                                                                    |
| Please read and agree to the Unline Enrollment Agreement terms and conditions by selecting the "I Agree" button.                                                                                                    |                                                                                                    |
| This Online Banking Agreement and Disclosure ("the Agreement") explains the terms and conditions governing basic online banking services and bill pay services offered<br>National Bank (collectively "Online Banking Services"). By using any of the Online Banking Services, you agree to abide by the terms and conditions of this Agreement. Th                                                                                                    | by Kleberg First<br>e terms "Kleberg                                                                   |
| Bank", "we," "us," "our," "Kleberg First National Bank," and "bank" refer to Kleberg First National Bank. "You" refers to each person who enrolls for Online Banking Servit<br>password. The term "business days" means Monday through Friday, excluding Saturday, Sunday, and federal banking holidays.                                                                                                    | es and has a                                                                                           |
| Your Online Banking services and each of your accounts are also governed by the applicable Disclosures, Rates, and Fee schedules provided by the financial institution in<br>packet as each may be modified from time to time. Collectively, the "Bank Documents."                                                                                                    | your new account                                                                                       |
| You are responsible for paying any fees associated with Online Banking and bill payment as outlined in the "Bank Documents" as well as any additional fees that may be<br>Internet Service Provider and for any telephone charges or fees incurred by accessing Online Banking Services.                                                                                                    | assessed by your                                                                                       |
|                                                                                                    |                                                                                                    |
| Your initial use of Online Banking services constitutes your acceptance and agreement to be bound by all the terms and conditions of this Agreement and by the "Bank D acknowledges your receipt and understanding of this agreement.                                                                                                    | ocuments," and                                                                                         |
| Your initial use of Online Banking services constitutes your acceptance and agreement to be bound by all the terms and conditions of this Agreement and by the "Bank D<br>acknowledges your receipt and understanding of this agreement.<br>The Bank is entitled to act on instructions received through Online Banking under your password and without inquiring into the identity of the person using the password<br>under any circumstances, disclose your password by telephone or to any one claiming to represent the Bank. The Bank is employees do not need and should not ask for<br>are liable for all transactions made or authorized using your password. You give your password or anyone, you do so at your own risk ince anyone to whom you give yo<br>password or other means of access will have full access to your accounts even if you attempt to limit that person's authority. You must notify the Bank that your password do must be disabled. | ocuments," and<br>d. However, do not,<br>your password. You<br>our Online Banking<br>rd has been lost, |

4. To assist the system in verifying your account, fill in the information requested (date of birth, last four digits of your social security number, and the amount of your last deposit) and select the "Continue" button.

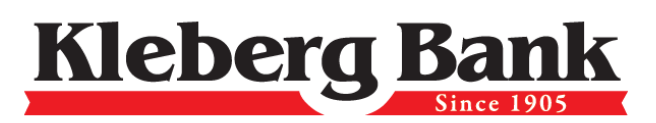

KLEBERG BANK P.O. Box 911 Kingsville, Texas 78364-0911 (361)592-8501 P.O. Box 7669 Corpus Christi, Texas 78467-7669 (361)850-6800

Exit

| Verification Information                |                             |
|-----------------------------------------|-----------------------------|
| Please provide us with this information |                             |
| Verification Information:               |                             |
|                                         | Date of Birth*              |
|                                         | Last four digits of Social* |
|                                         | Amount of last deposit      |
|                                         | Continue Cancel             |

# How to enroll for Online Banking (cont)

5. Fill in the personal information that is requested and select the **"Submit"** button. *(Required information is denoted by a "\*")* 

| Kle                                                                                                    | bera Ba                                                                                                    | ank                                                                                              | Exit                                                                                                    |
|----------------------------------------------------------------------------------------------------|----------------------------------------------------------------------------------------------------|--------------------------------------------------------------------------------------------------|----------------------------------------------------------------------------------------------------|
|                                                                                                    | Sin                                                                                                    | ce 1905                                                                                          | KLEBERG BANK P.O. Box 911 Kingsville, Texas 78364-0911 (361)592-8501<br>P.O. Box 7669 Corpus Christi, Texas 78467-7669 (361)650-6800                                  |
| Reberg Bank Enrollment F<br>IMPORTANT INFORMATIO<br>To help the government fir<br>identifies each person while<br>and other information that<br>Dersonal Information | own<br>NN ABOUT PROCEDURES FOR OPENING A NEW ACCOUNT<br>ght the funding of terrorism and money laundering activiti<br>o opens an account. What this means for you: When you o<br>t will allow us to identify you. We will also ask to see you                                           | ies, Federal Law requires all<br>ppen an account, we will ask<br>r driver's license or other idd | financial institutions to obtain, verify, and record information that<br>for your name, address, date of birth, taxpayer identification number<br>ntifying documents. |
| Personal Informatio                                                                                                    | Jii.                                                                                                    |                                                                                                  |                                                                                                    |
|                                                                                                    | EITST NAME*                                                                                                    |                                                                                                  |                                                                                                    |
|                                                                                                    | First Name*<br>Initial                                                                                                    |                                                                                                  |                                                                                                    |
|                                                                                                    | First Name*<br>Initial<br>Last Name*                                                                                                    |                                                                                                  |                                                                                                    |
|                                                                                                    | First Name*<br>Initial<br>Last Name *<br>Address 1 *                                                                                                    |                                                                                                  |                                                                                                    |
|                                                                                                    | FIFSLNAME*<br>Initial<br>Last Name *<br>Address1 *<br>Address2                                                                                                    |                                                                                                  |                                                                                                    |
|                                                                                                    | rifst Name*<br>Initial<br>Last Name*<br>Address1*<br>Address2<br>City*                                                                                                    |                                                                                                  | State* JinCode*                                                                                                    |
|                                                                                                    | First Name*<br>Initial<br>Last Name*<br>Address1*<br>Address2<br>City*<br>Work phone*                                                                                                    |                                                                                                  | State* ZipCode*                                                                                                    |
|                                                                                                    | First Name*<br>Initial<br>Last Name *<br>Address1 *<br>Address2<br>City *<br>Work phone *<br>Home Phone *                                                                                                    |                                                                                                  | State* ZipCode*                                                                                                    |
|                                                                                                    | First Name*<br>Initial<br>Last Name *<br>Address1 *<br>Address2<br>City *<br>Work phone *<br>Home Phone *<br>E-mail *                                                                                                    |                                                                                                  | State* T ZipCode*                                                                                                    |
|                                                                                                    | First Name*<br>Initial<br>Last Name *<br>Address 1 *<br>Address 2<br>City *<br>Work phone *<br>Home Phone *<br>E-mail *<br>Social Security Number *                                                                                                    |                                                                                                  | State* I ZipCode*                                                                                                    |
|                                                                                                    | First Name*<br>Initial<br>Last Name *<br>Address1 *<br>Address2<br>City *<br>Work phone *<br>Home Phone *<br>E-mail *<br>Social Security Number *<br>Primary Checking Account Number *                                                                                                  |                                                                                                  | State* ZipCode*                                                                                                    |
|                                                                                                    | FIFST Name*<br>Initial<br>Last Name *<br>Address1 *<br>Address2<br>City *<br>Work phone *<br>Home Phone *<br>E-mail *<br>Social Security Number *<br>Primary Checking Account Number *<br>Need Online Banking (access accounts, etc)*                                                   |                                                                                                  | State* ZipCode*                                                                                                    |
|                                                                                                    | FIFS Name*<br>Initial<br>Last Name *<br>Address1 *<br>Address2<br>City *<br>Work phone *<br>Home Phone *<br>E-mail *<br>Social Security Number *<br>Primary Checking Account Number *<br>Need Online Banking (access accounts, etc) *<br>Need Bill Payment(pay bills online, fee may ap |                                                                                                  | State* ZipCode*                                                                                                    |

6. You will receive a confirmation that your submission has been received. Print a copy for your records and return to the Kleberg Bank Home Page.

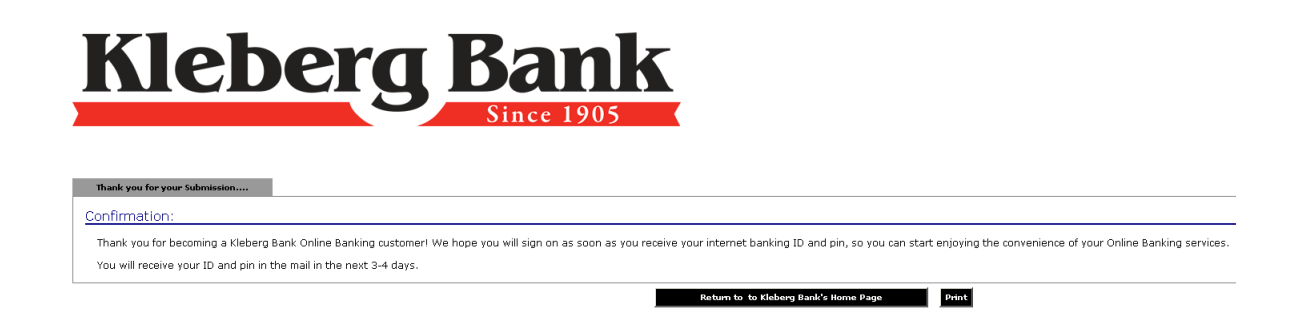

7. You are now ready to use all that Online Banking has to offer!

#### How to enroll for 24-Hour Voice Banking

- To use 24 Hour Voice Banking, have your account number(s) and Personal Identification Number (PIN) handy. Your PIN number will initially be your social security number until you change it through the system.
- 2. Access the system with any touch-tone telephone. Corpus Christi Area: 361-850-6854 Kingsville Area: 361-595-4200 Out-of-Area: 888-592-6317
- 3. Select 1 for English or 2 for Spanish.
- 4. Select 1 for Account Information.
- 5. Select 1 for Checking Information.
- 6. Wait for greeting, then enter your account number and press the # sign.
- 7. First time callers will have to establish a PIN. Enter your social security number, followed by the # sign.
- 8. New PINs must be a minimum of 6 digits in length. Please enter your new PIN followed by the # sign.
- 9. Re-enter your PIN followed by the # sign. Your PIN will be read back to you for confirmation.
- 10. You are now ready to use Kleberg Bank's 24-Hour Voice Banking!

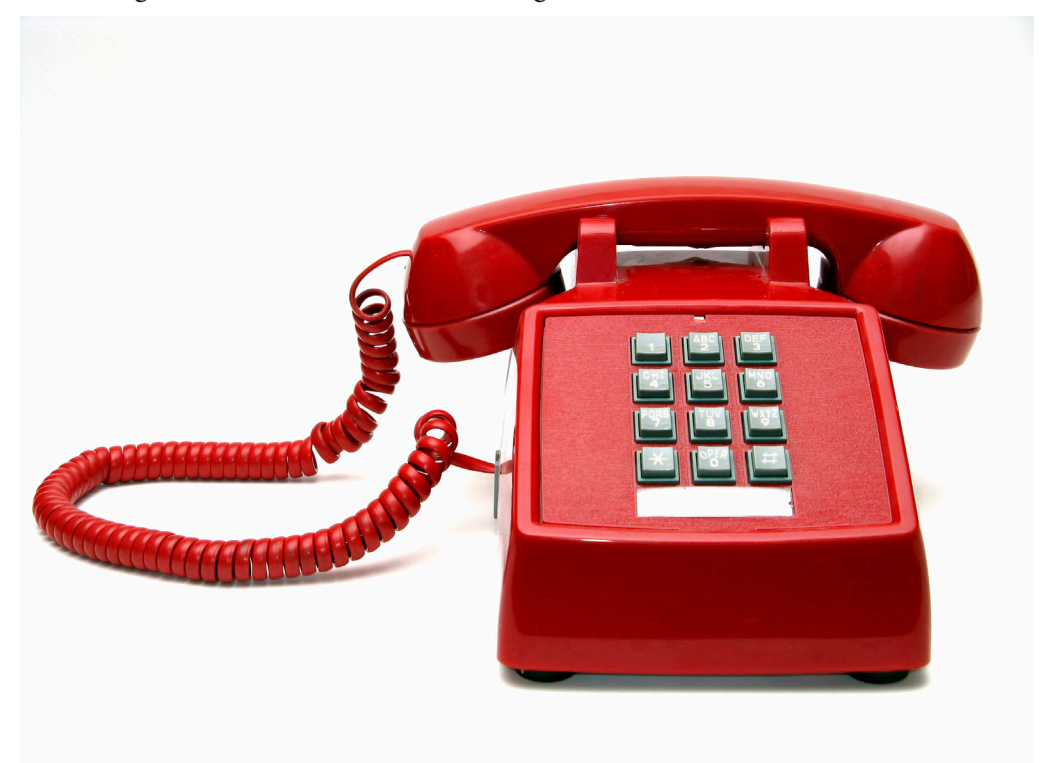

#### How to enroll for eStatements

1. Visit the Kleberg Bank website at www.KlebergBank.com

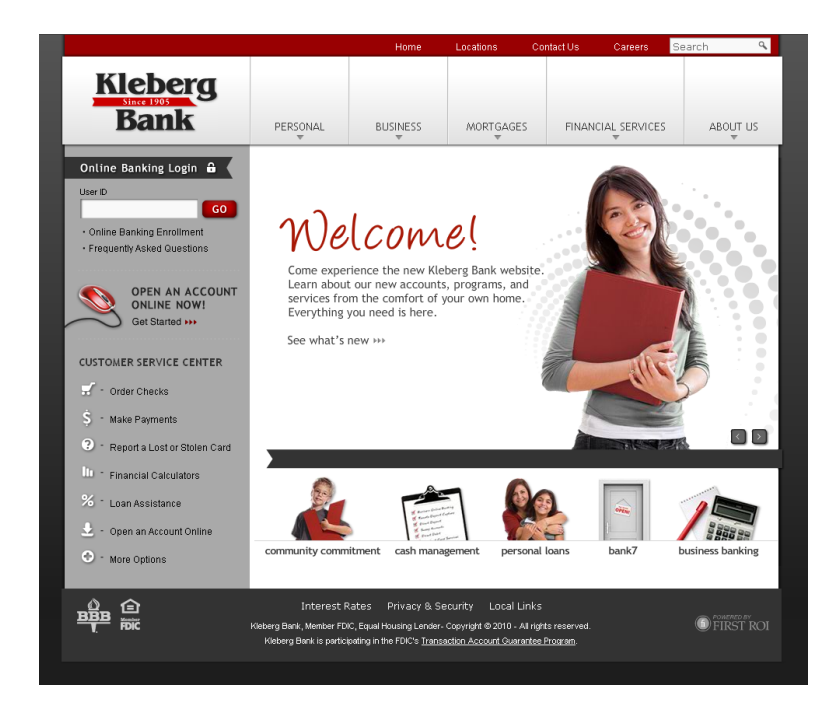

2. Under Online Banking Login, provide your UserID and select the "Go" button.

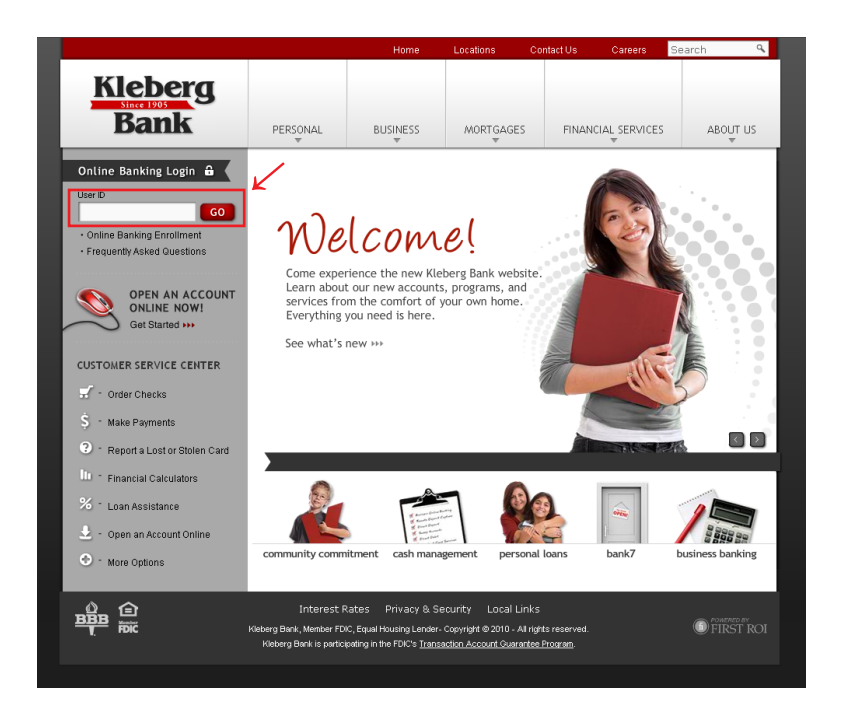

3. Verify your personal image and enter your PIN. Select the "Submit" button.

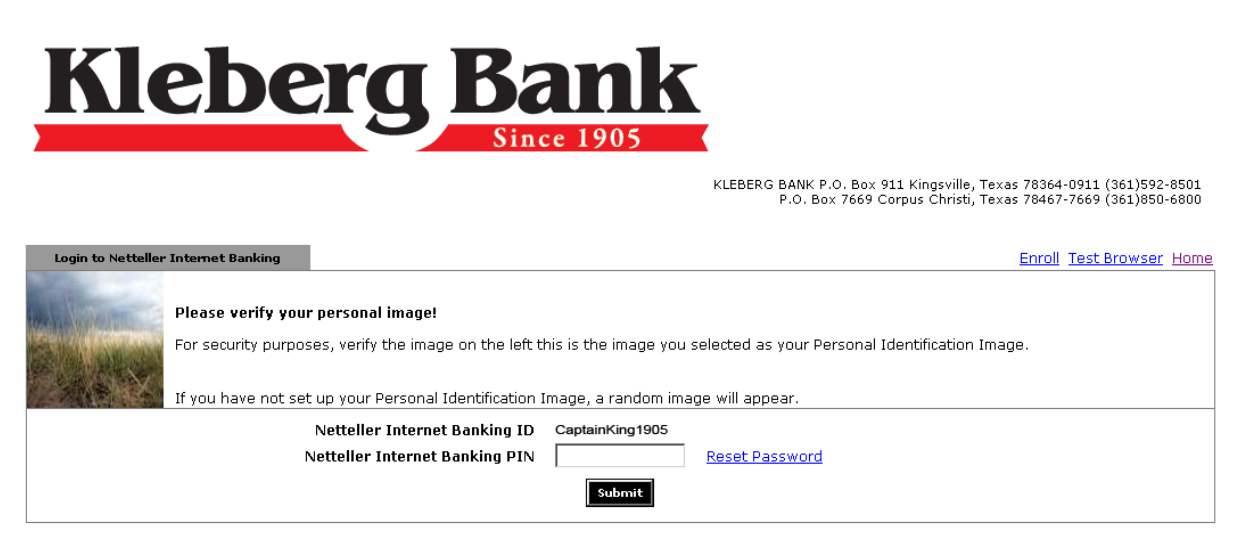

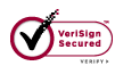

4. On the Account Listing page, select the "eStatements" tab.

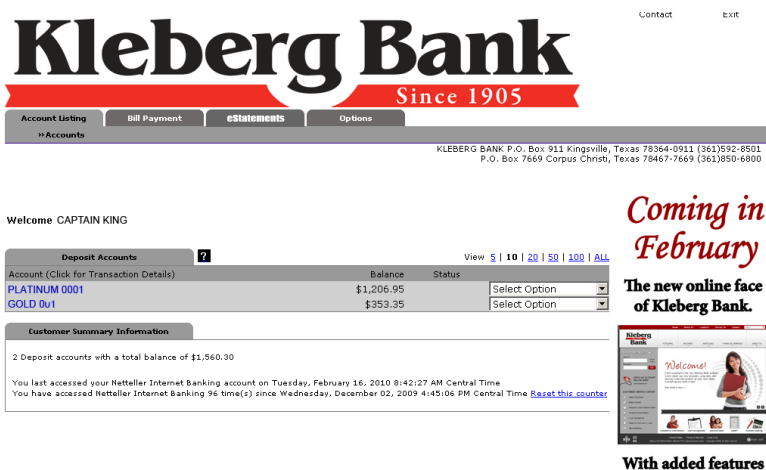

With added features to better serve you!

- Contraction

5. Select the box under "Select to activate eStatements."

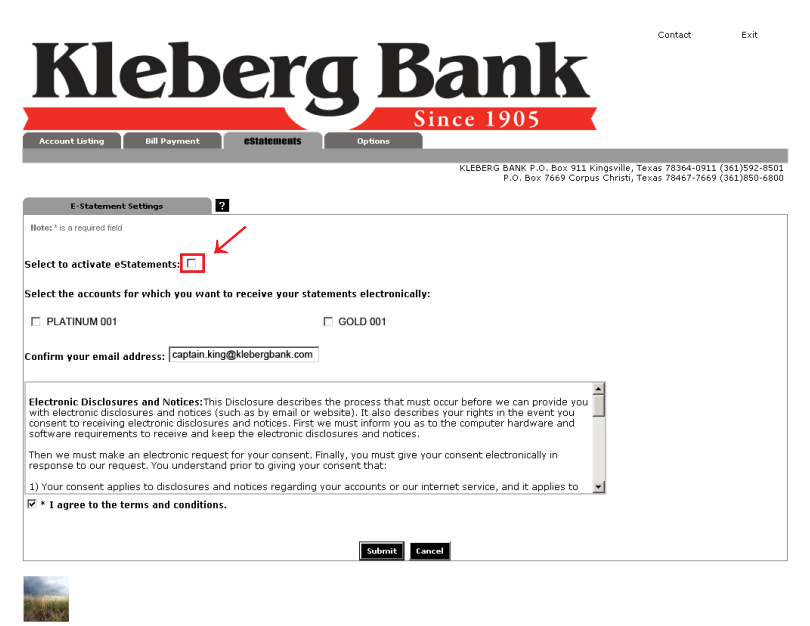

6. Select which account you want to receive eStatements for.

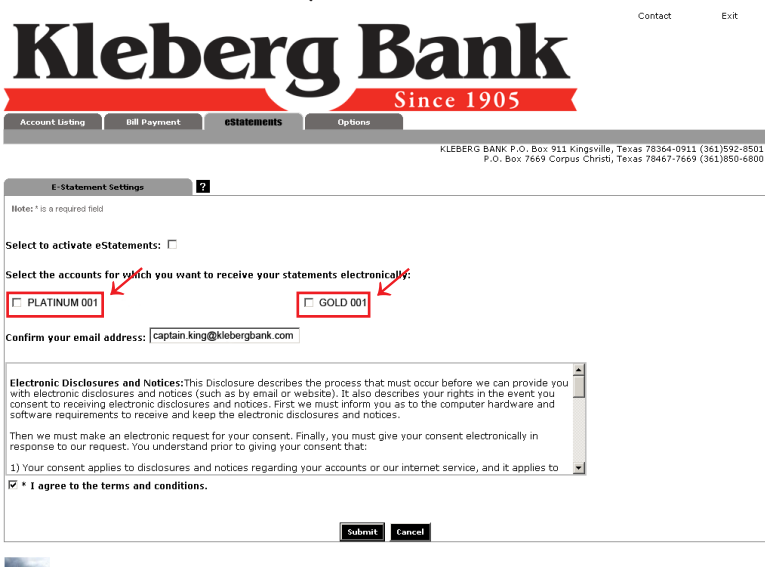

7. Confirm your email address.

| Kleberg Rank                                                                                                    | Contact                                  | Exit                           |
|----------------------------------------------------------------------------------------------------|------------------------------------------|--------------------------------|
| Account Listing Rell Payment California Continues                                                                                                    |                                          |                                |
| KLEBERG BANK P.O. Box 911 Kingsvill<br>P.O. Box 7669 Corpus Christi                                                                                                    | , Texas 78364-0911<br>, Texas 78467-7669 | (361)592-8501<br>(361)850-6800 |
| E-Statement Settings                                                                                                    |                                          |                                |
| Note: * is a required field                                                                                                    |                                          |                                |
| Select to activate eStatements: 🗖                                                                                                    |                                          |                                |
| Select the accounts for which you want to receive your statements electronically:                                                                                                    |                                          |                                |
| PLATINUM 001 GOLD 001                                                                                                    |                                          |                                |
| Confirm your emai <mark>address:  captain.king@klebergbank.com</mark>                                                                                                    |                                          |                                |
| Electronic Disclosures and Notices: This Disclosure describes the process that must occur before we can provide you with electronic disclosures and notices (such as by email or website). It also describes your rights in the event you consent to receiving electronic disclosures and notices. First we must inform you as to the computer hardware and software requirements to receive and keep the electronic disclosures and notices. |                                          |                                |
| Then we must make an electronic request for your consent. Finally, you must give your consent electronically in<br>response to our request. You understand prior to giving your consent that:                                                                                                    |                                          |                                |
| 1) Your consent applies to disclosures and notices regarding your accounts or our internet service, and it applies to 📃 🚽                                                                                                    |                                          |                                |
| ✓ * I agree to the terms and conditions.                                                                                                    |                                          |                                |
|                                                                                                    |                                          |                                |
| Submit Cancel                                                                                                    |                                          |                                |
|                                                                                                    |                                          |                                |
|                                                                                                    |                                          |                                |

8. Read the Electronic Notices Disclosure and select the box "I agree to the terms and conditions."

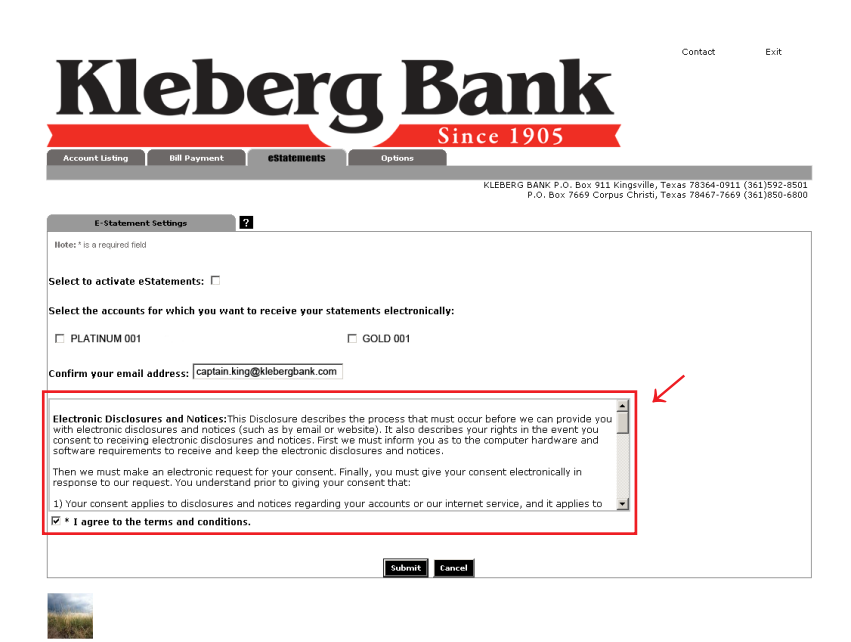

9. Select the "Submit" button.

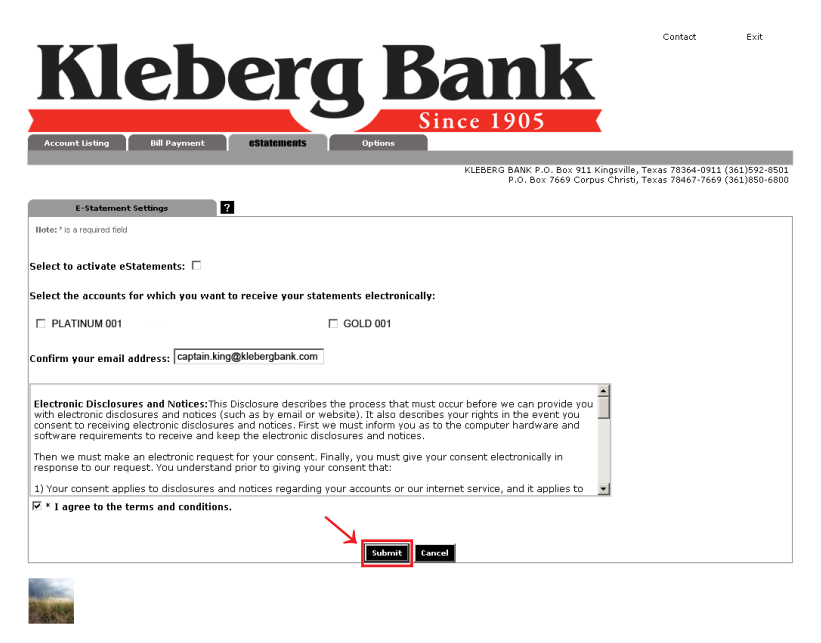

10. You will receive a confirmation that your submission has been received.

| Kleb                                                                                                    | eral                                                                                                    | Bank                                                                                                    | Contact Exit                                                                 |  |  |  |  |
|----------------------------------------------------------------------------------------------------|----------------------------------------------------------------------------------------------------|----------------------------------------------------------------------------------------------------|------------------------------------------------------------------------------|--|--|--|--|
| Account Listing Bill Payment                                                                                                    | eStatements Options                                                                                                    | Since 1905                                                                                                    |                                                                              |  |  |  |  |
|                                                                                                    |                                                                                                    | KLEBERG BANK P.O. Box 911 Kingsv<br>P.O. Box 7669 Corpus Chr                                                                 | ille, Texas 78364-0911 (361)592-8501<br>isti, Texas 78467-7669 (361)850-6800 |  |  |  |  |
|                                                                                                    | Setting delivery format to .pdf was successful<br>You have successfully requested electronic statement delivery for account PLATINUM 001 and GOLD 001.                           |                                                                                                    |                                                                              |  |  |  |  |
| Information Message:                                                                                                    | In order to begin receiving your statement(s) electronically, you must respond to the confirmation e-mail sent t<br>the following e-mail address:<br>captain knowlekberdoank.com |                                                                                                    |                                                                              |  |  |  |  |
|                                                                                                    | Statements will not be delivered ele                                                                                                    | ctronically until you respond to the direction                                                                               | ns contained in this e-mail.                                                 |  |  |  |  |
|                                                                                                    | If the e-mail was sent to an incorrec<br>assistance.                                                                                                    | t e-mail address, please contact <u>Online.Ban</u>                                                                           | king@Klebergbank.com for                                                     |  |  |  |  |
| E-Statement Settings                                                                                                    | ?                                                                                                    |                                                                                                    |                                                                              |  |  |  |  |
| Select to activate eStatements: 🗹<br>Select the accounts for which you wa                                                                                         | nt to receive your statements electron                                                                                                    | ically:                                                                                                    |                                                                              |  |  |  |  |
| PLATINUM 001 Pending Confi                                                                                                    | mation 🗵 GOLD 001                                                                                                    | Pending Confirmation                                                                                                    |                                                                              |  |  |  |  |
| Confirm your email address: [captain king@klebergbank.com                                                                                                    |                                                                                                    |                                                                                                    |                                                                              |  |  |  |  |
| Electronic Disclosures and Notices:<br>with electronic disclosures and notices<br>consent to receiving electronic disclos<br>software requirements to receive and | nis Disclosure describes the process tha<br>: (such as by email or website). It also d<br>ures and notices. First we must inform y<br>keep the electronic disclosures and not    | t must occur before we can provide you<br>escribes your rights in the event you<br>u as to the computer hardware and<br>ces. |                                                                              |  |  |  |  |
| Then we must make an electronic req<br>response to our request. You underst                                                                                       | est for your consent. Finally, you must<br>and prior to giving your consent that:                                                                                                | give your consent electronically in                                                                                          |                                                                              |  |  |  |  |
| 1) Your consent applies to disclosures                                                                                                    | and notices regarding your accounts or                                                                                                    | our internet service, and it applies to 💽                                                                                    |                                                                              |  |  |  |  |
| ✓ * I agree to the terms and condition                                                                                                    | ins.                                                                                                    |                                                                                                    |                                                                              |  |  |  |  |
|                                                                                                    |                                                                                                    |                                                                                                    |                                                                              |  |  |  |  |
|                                                                                                    | Submit                                                                                                    | Cancel                                                                                                    |                                                                              |  |  |  |  |
|                                                                                                    |                                                                                                    |                                                                                                    |                                                                              |  |  |  |  |

11. You will receive an email confirming your email account is active. To verify your enrollment for eStatements you must visit the provided hyperlink..

From: KLEBERG BANK [mailto:online@klebergbank.com] Sent: Wednesday, February 24, 2010 7:24 PM To: Captain King Subject: Kleberg Bank Electronic Statement Enrollment Confirmation

You have elected to enable the account(s) listed below for electronic statement delivery. Checking Account

To confirm enrollment of these account(s) for electronic delivery, click the following link then login to your NetTeller account, if prompted. Click here to confirm electronic delivery for the account(s) listed

\

Once confirmed, statements for these account(s) will no longer be mailed via the U.S. Postal Service. A link to view your statement will be sent to this e-mail address when the statements are available. Accounts for which electronic statement notification has already been confirmed:

Savings Acct Ours, Girls Savings, Spending Account, Checking Account ACH

If you have any questions please contact Kleberg Bank by replying to this email or by calling 888-592-0684.

NOTE 1: Some web browsers do not open a new window when the above link is clicked. If you find that a new window did not open check the other open browsers on your computer.

NOTE 2: This email supercedes all previous emails for enrollment confirmation.

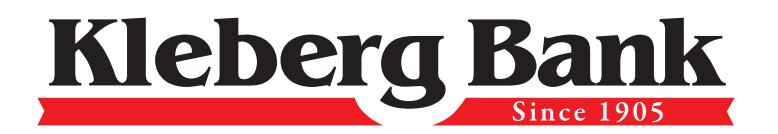

•

Member FDIC

www.KlebergBank.com

•

EQUAL HOUSING LENDER

Kingsville 361-592-8501

Corpus Christi 361-850-6800